# How to build your first report

▲ **Warning**: The report application is currently in **beta**, there will be some limited functionality but we would love to hear your feedback.

#### Step 1: Select which application you wish to build a report.

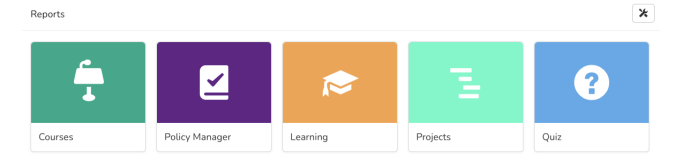

Currently, only the following application is available in the Report application with more application will be supported in the future.

- Courses
- Policy Manager
- Learning
- Quiz
- Project (New in Project 2.0)

#### Step 2: Click on Add New Report

if there are existing reports you will be prompted if you wish to make a copy of an existing report, otherwise "Add new Report"

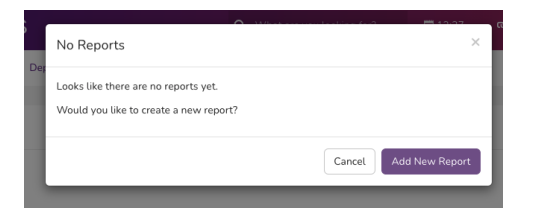

#### **Step 3: Creating Master Report**

Name your report and then click on Manage Column to select what information you wish to be displayed

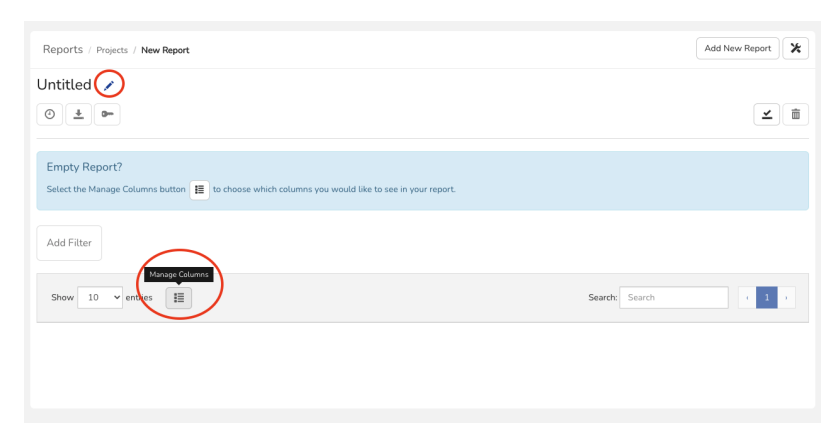

On the example below I am creating a report across all projects containing the following:

- Project Name
- Project Status
- Task Name

- Task Assignee
- Task Due Date
- Task Status

□Tips: Please include all possible data you wish to gather here as you can filter the result at a later step

| Manage Columns         |   |
|------------------------|---|
| ✓ □ Projects           |   |
| Project Name           |   |
| Project Code           |   |
| Project Description    |   |
| Project Is Template    |   |
| Project Status         |   |
| Project Date Created   | f |
| Project Date Modified  | f |
| Project Creator        |   |
| Project Last Edited By |   |
| ✓ □ Tasks              |   |
| 🗹 Task Title           |   |
| ✓ □ Task Assignee      |   |
| 🗌 User Id              |   |
| Username               |   |
| Full Name              |   |
| Firstname              |   |
| Surname                |   |
| Email Address          |   |
| Company                |   |
| 🗌 Job Title            |   |
| User Status            |   |
| Last Time Login        |   |
| Extranet               |   |
| > 🗆 Metadata           |   |
| # Tasks Completed      | f |
| 🗌 # Tasks Todo         | f |
| Task Due Date          | f |
| Task Status            |   |
| Task Priority          |   |

Save your report by clicking "Save" icon" and  $\ensuremath{\textit{Save}}$  as  $\ensuremath{\textit{New Master Report}}$ 

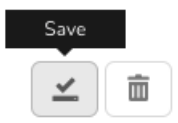

# Step 4: Creating filtered report

Once you have saved your master report you can now add a filter to fine-tune the result.

Here is an example that you may want to only include **Project with Status = Live** on your report and ignore Draft and Archive.

#### **Project Status:**

- Draft = 1
- Live = 2
- OnHold = 3
- Archived = 4

| Filtered by X<br>Project Status Add Filter |
|--------------------------------------------|
| Edit Filter                                |
| Project Status 🔹                           |
| View results that are:                     |
| < > =                                      |
| 2                                          |
| Update Filter                              |
| Cancel                                     |

You can then save this as New Filtered Report for easy access later.

| <b>_</b>                    |
|-----------------------------|
| Save                        |
| Task Report Live Project    |
| Save As New Filtered Report |
| Cancel                      |
|                             |

Optional: Adding Filter: Project Task Status

- Incomplete = -1
- Complete = -2

# Step 5: Share and Downloading report

Once you have created your report you can then download

# Task Report Live Project 🖌

Created on 1 Apr 2021, 13:10 by Michael Christian Updated on 1 Apr 2021, 13:10 by Michael Christian

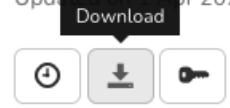

or Share it via permission so that other team member can also access the same report from Report app

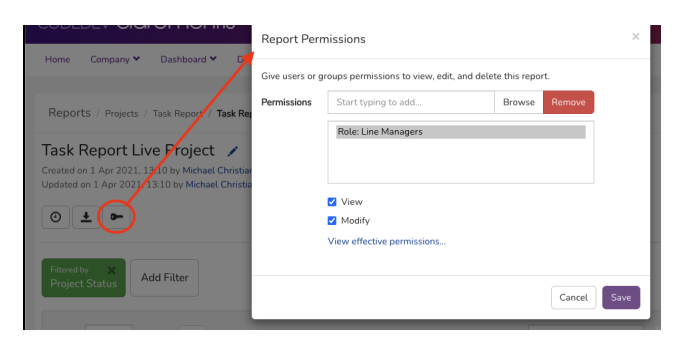

Last modified on 30 January 2023 by Veronica Kim

Created on 1 April 2021 by Michael Christian